# 外来人员进校申请使用说明

一、收到学校发送的进校邀请短信后,记住邀请码(9位数字),打开微信,进入"工程 E 行"小程序 方式一:在微信小程序界面搜索"工程 E 行"

方式二:关注"哈尔滨工程大学信息化处"官方微信平台(微信号:heu\_it),点击右下方"智慧校园"栏目里的"工程 E 行"

方式三: 手机微信识别下图"工程 E 行"平台"二维码"。

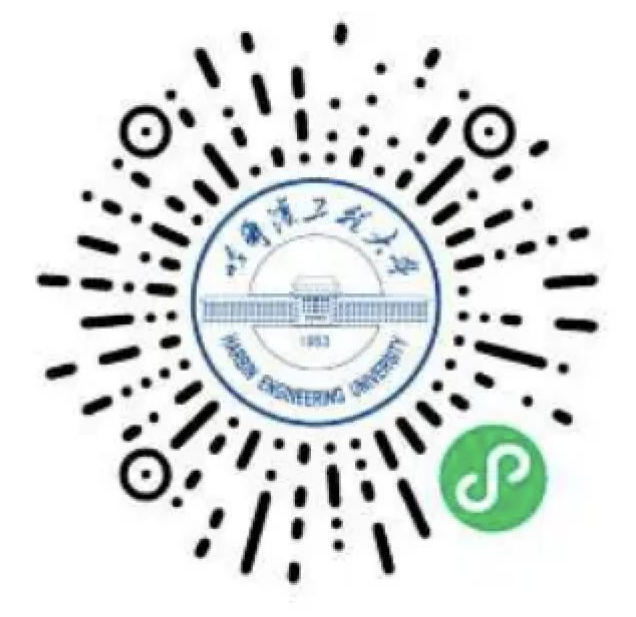

### 二、绑定进校人员个人信息(务必如实填写)

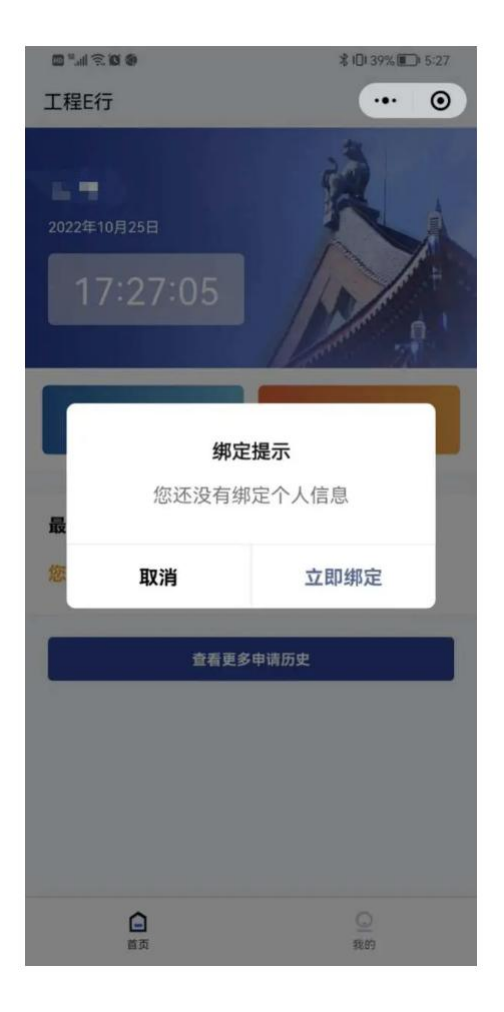

| / 今美信自  |       |
|---------|-------|
| 、元普信息   |       |
| * 姓名    |       |
| 请输入姓名   |       |
| * 证件类型  |       |
| 居民身份证   |       |
| * 证件号码  |       |
| 请输入证件号码 |       |
| * 手机号   |       |
| 请输入手机号  | 获取验证码 |
| * 验证码   |       |
| 请输入验证码  |       |

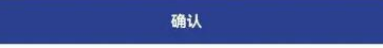

### 三、点击申请进校并填写邀请码

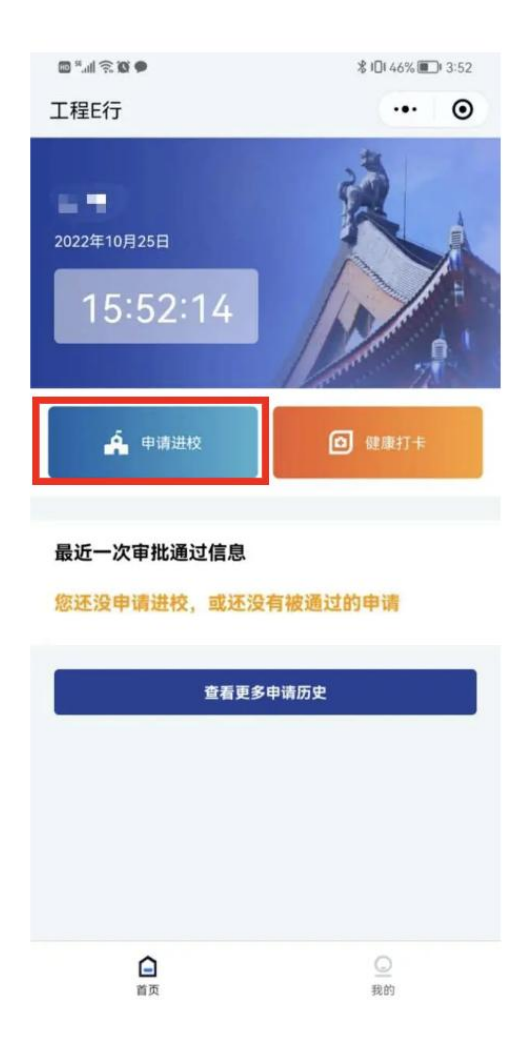

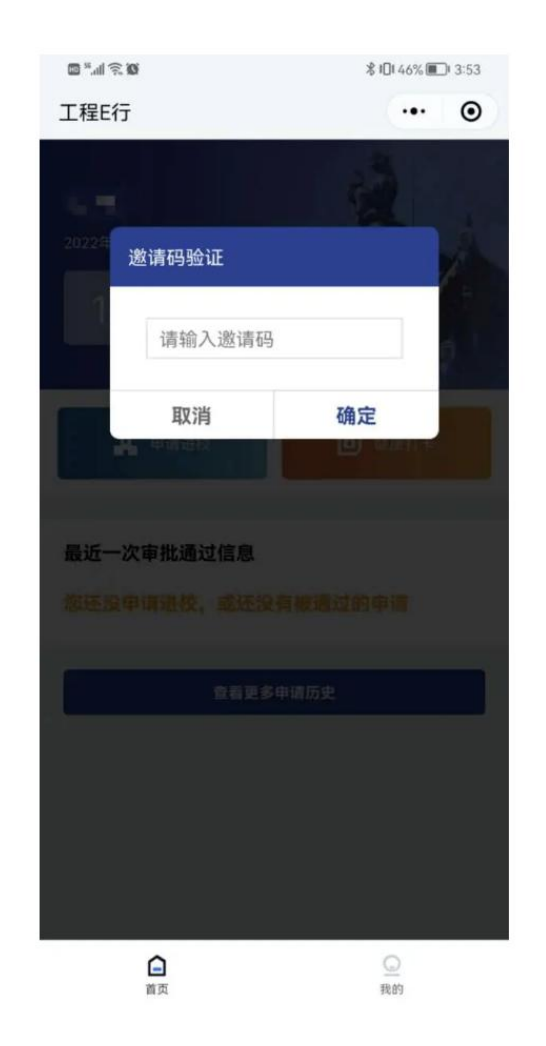

#### 四、填写个人信息

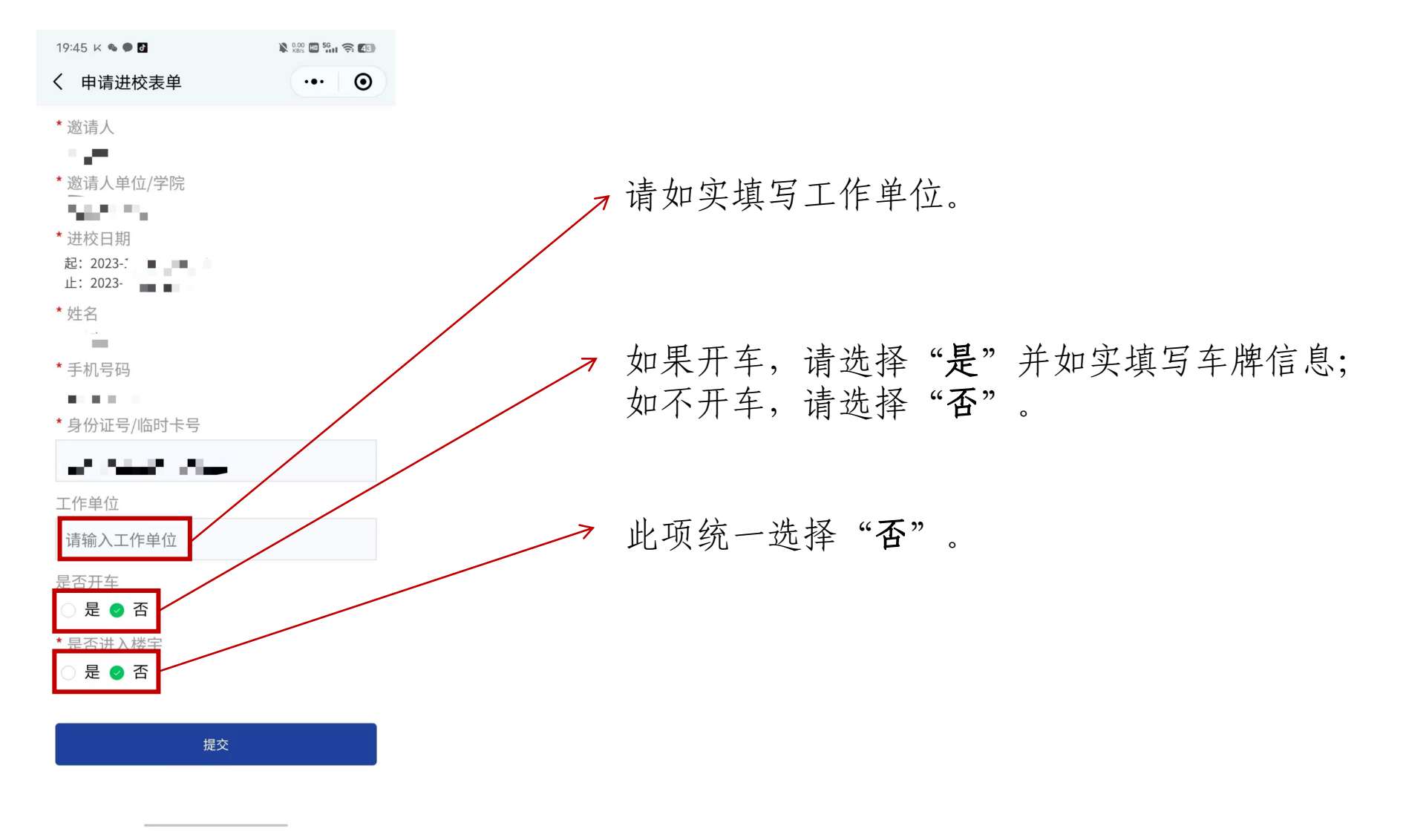

## 前四步填写完成后,等待学校审批,在收到申请进校审批同意后再进行本步骤照片拍摄。

五、拍摄照片

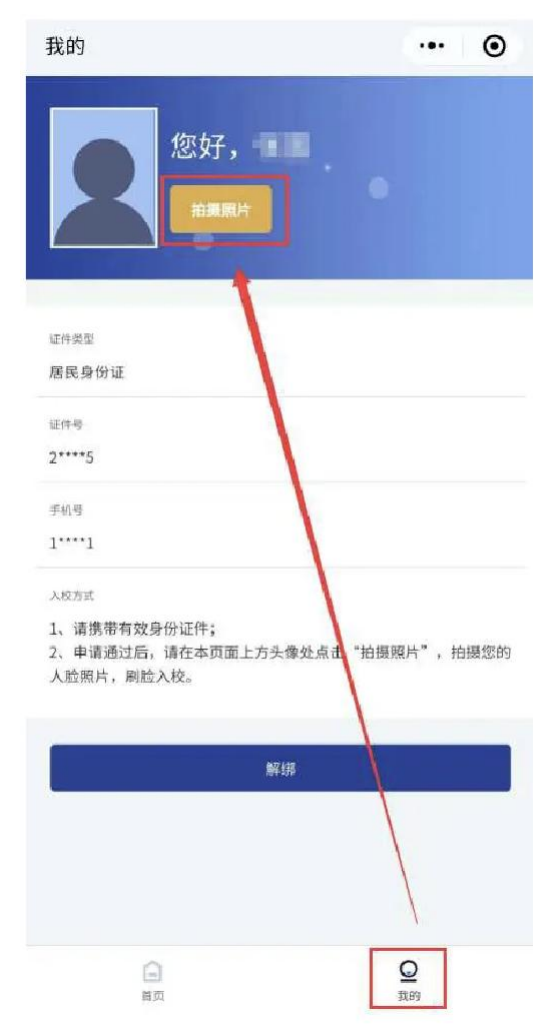

在收到申请进校审批同意后拍摄照片,打开微信"工程 E 行"小程序,在"我的"页面点击"拍摄照片"按钮,按照提示步骤完成人脸照片拍摄,照片将更新到校门人脸识别系统,申请进校审批同意后,刷脸入校。